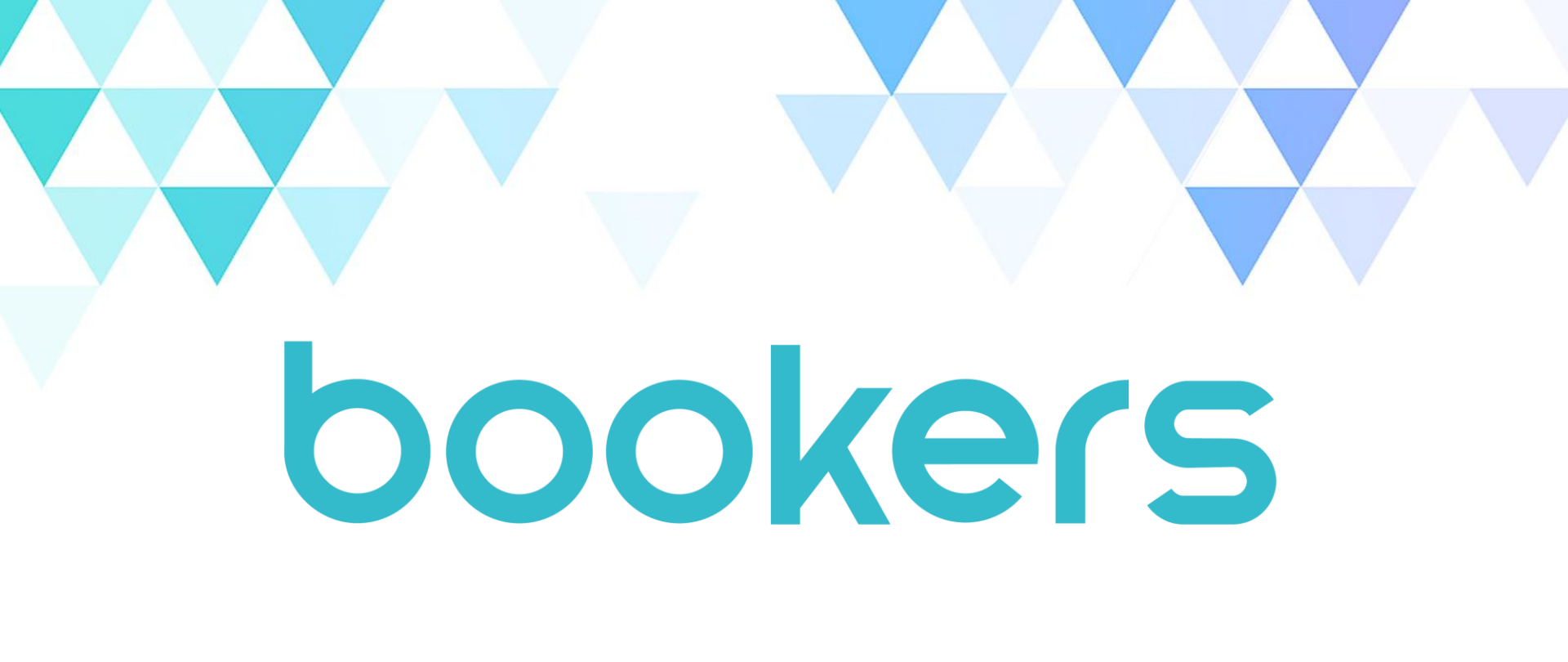

### 주식회사 부커스 이용자 메뉴얼

© Copyright 2024 Bookers Inc. all rights reserved.

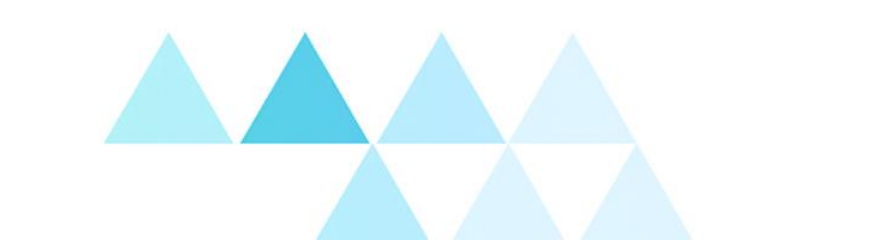

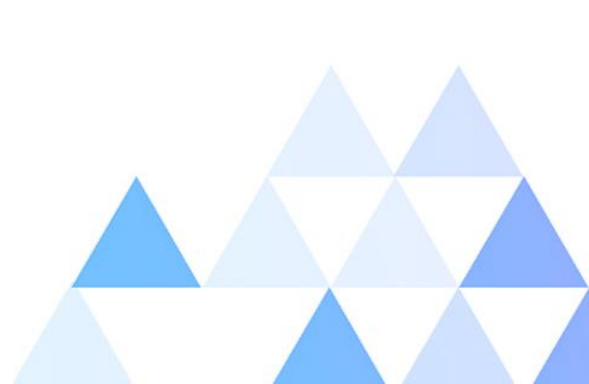

### 이용방법 – PC(WEB)

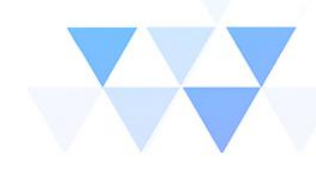

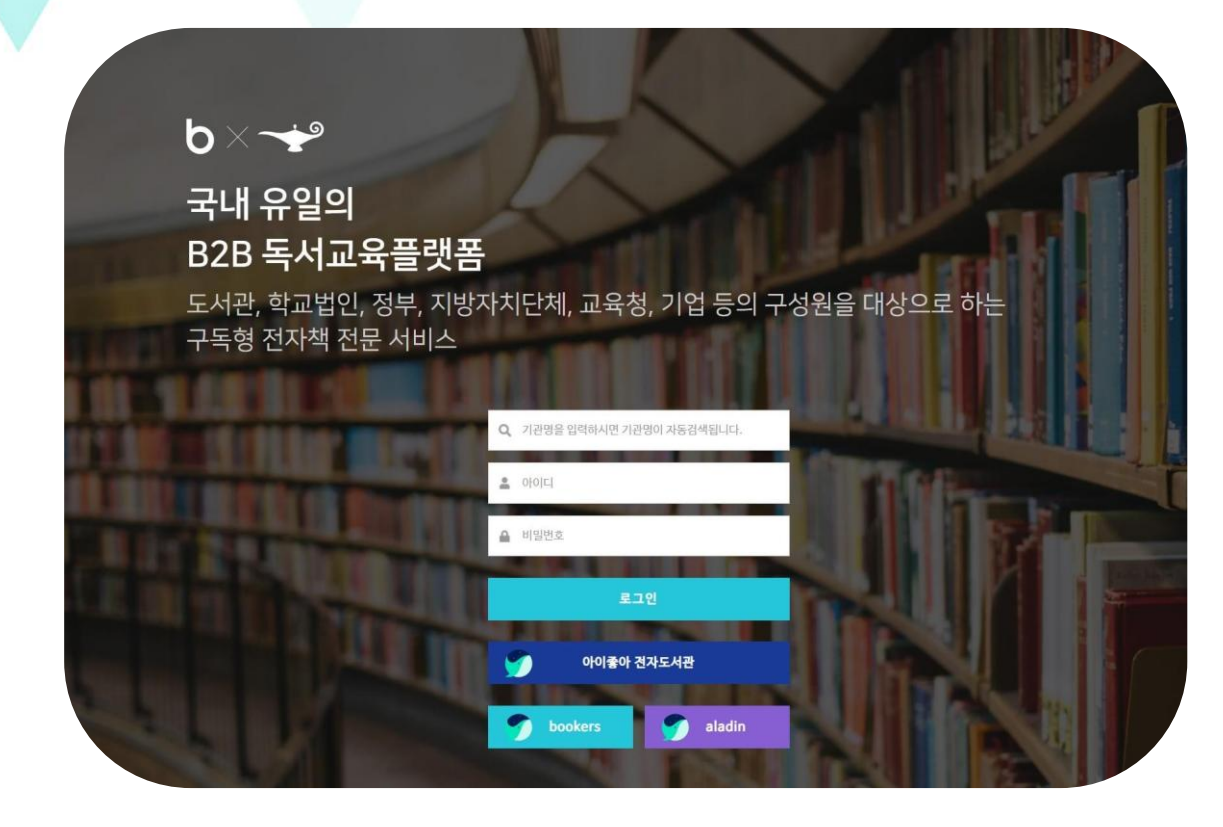

### PC(WEB) 이용방법

**1. 접속하기** https://bookers.life/

### 2. 기관선택

기관명 입력 후 선택
※ "기관명"을 입력하면 하단에 기관명 리스트 박스가
생성되며 클릭하면 입력됩니다.

### 3. 아이디 / 패스워드 입력 후 로그인

가입한 기관의 로그인계정(ID/PW)을 입력
※ 최초 비밀번호는 아이디와 동일합니다.
비밀번호는 로그인 후 수정 가능

### 사용하기 – 내 서재

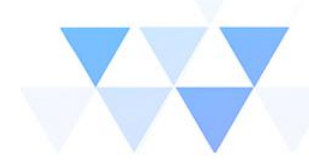

Q ( 1998 ) (199

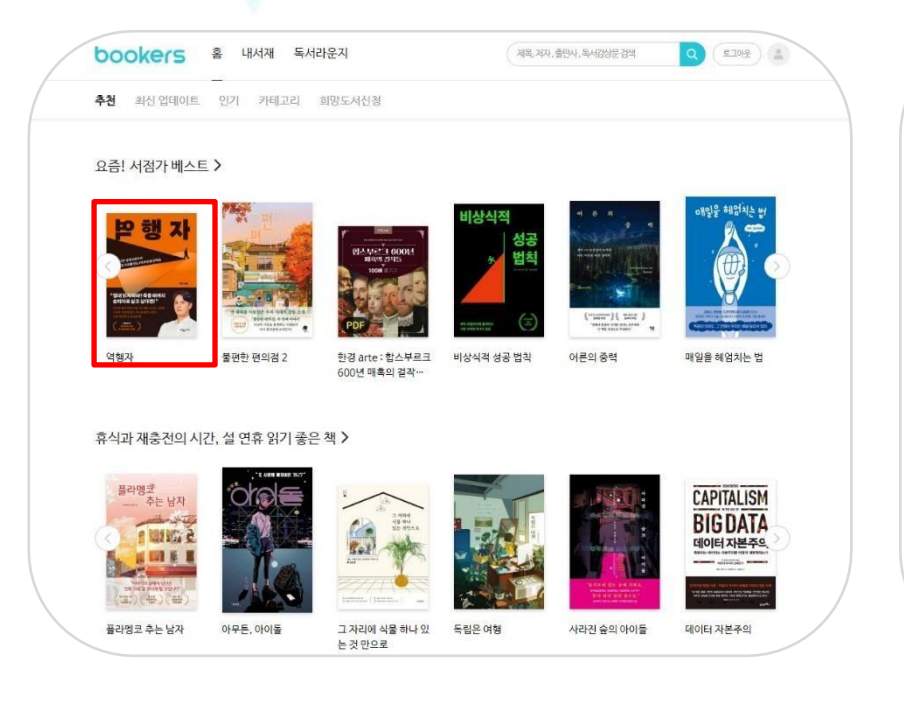

#### 역행자 돈.시간.운명으로부터 완전한 자유를 얻는 7단계 인생 공략집 자청 웅진지식하우스 • 2022.05.30 파일정보 ePub 용량 13.3 MB 글자수 약 4.1십만자 듣기기능 TTS 지원 지원기기 🗌 e-Book Reader 💣 iOS App 🖷 Android App 📰 Window PC 💶 용소도 "절대 읽지 마라! 죽을 때까지 순리자로 살고 싶다면!" 🏞 99 명이 읽고 있어요 👘 💛 좋아요 6 📅 독서 토론 하러 가기 + 내서재에 추가 독서감상문 쓰기 티 미리보기 책소개 "절대 읽지 마라! 죽을 때까지 순리자로 살고 싶다면!" 오타쿠 흙수저에서 월 1억 자동 수익을 실현한 무자본 연쇄창업마, 라이프해커 자청의 인생 역주형 공식 대공개!

eBook > 자기계발 > 성공/처세

제목, 저자, 출판사, 독서감상문 검색

### 1. 도서 선택

- 읽고 싶은 도서를 선택 또는 검색 합니다.

2. 상세페이지

bookers 홈 내서재 독서라운지

@ 요즘! 서점가 베스트

- 미리보기 제공(전체도서의 5%이내)
- 내서재에 추가 또는 바로 읽기 가능

# 사용하기 – PC WEB(epub)

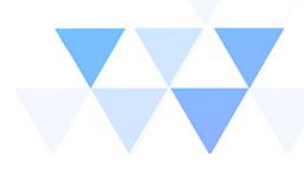

### ※웹뷰어(WebViewer) 서비스란? 전자책 대출 후 별도의 뷰어 설치 없이 즉시 열람이 가능한 서비스

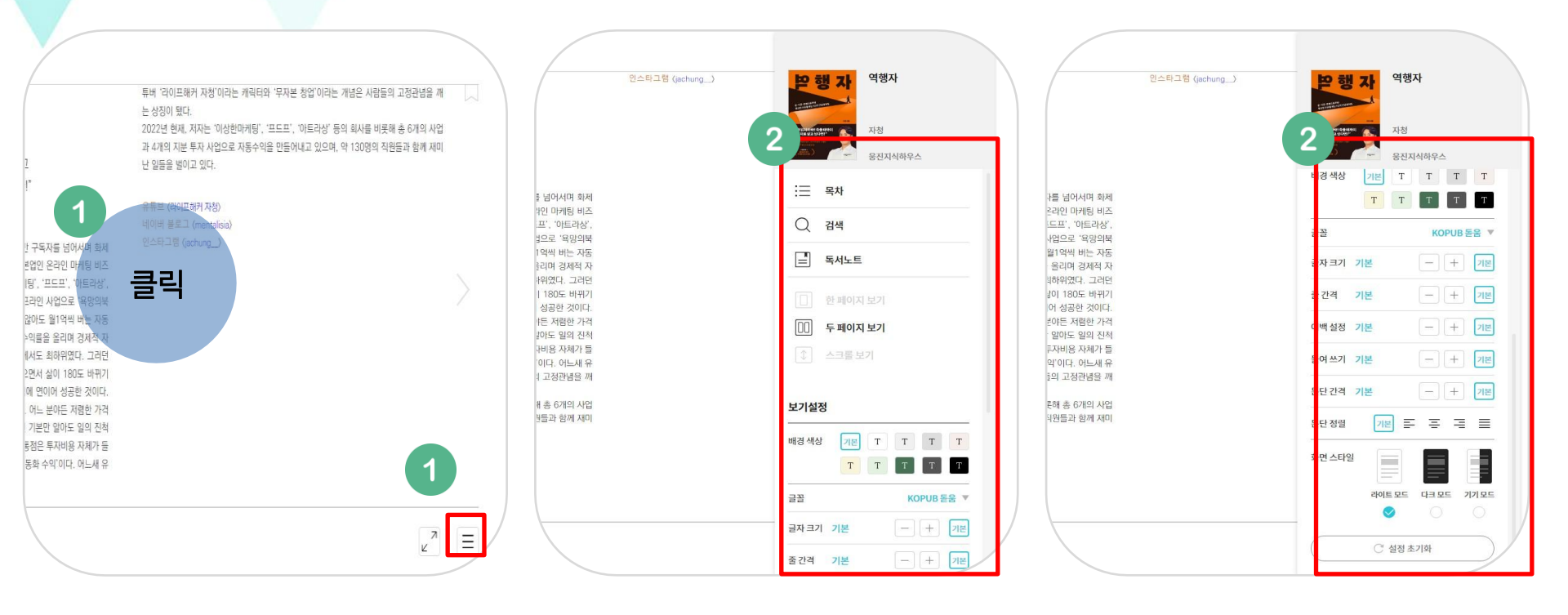

### 1. 목록 메뉴 버튼 클릭

- 화면의 중앙을 클릭하면 목록 메뉴 버튼이 나타납 니다.

### 2-1. 화면 설정

- 목록 메뉴에서 목차, 검색, 독서노트, 배경화면 색상 변경 등 다양한 기능을 이용할 수 있습니다.

### 2-2. 화면 설정

아래로 스크롤 시 글꼴, 글자 크기, 줄 간격 등 세부 설정
 이 가능하며 라이트 모드/ 다크모드 모두 적용 가능합니다.

### 사용하기 – PC WEB(epub)

역행자

나는 그 후로 여러 치트키들을 점점 더 알게 된다. 이 지식들 덕분에, 절대 넘을 수 없는 벽이라 느꼈던 공부·돈·외모 레벨을 완전히 바꿀 수 있었다. 인생은 지옥이 아니었다. 영원히 바꿀 수 없는 게 아니라, 계속 레벨업할 수 있는 재미있는 게임이었다. 온라인 게임보다 더 신나는, 미 치도록 재밌는 게임이었다.

3개의 벽은 점차 허물어져갔다. 인생에도 공략집이 있다는 걸 믿고 치 트키들을 획득하면서 인생은 혁신적으로 변해갔다. 4년이 지나자 매달 3000만 원이라는 거금이 들어오기 시작한다. 그 후 더 많은 경험치를 쌓 아 30대 초반이 되었을 때는 아무 일을 하지 않아도 월 1억씩 버는 자동 수익이 완성됐다. 다시 몇 년이 지난 지금, 나는 '이보다 행복할 수 있을 까?'라는 생각을 하며 매일 아침을 맞이하고 있다.

 나는 요즘 아침에 일어날 때마다 '이 모습이 나라고? 말도 안 돼……'라고 생각한다. 외모 콤플렉스에 시달리던 과거의 나는 없다. 테니스, 헬스, 골프 등의 운동을 꾸준히 하면서 만족스러운 삶을 살고 있다.

 제주도에서 2주간 머물며 이 책을 썼다. 수익 자동화 덕분에 거의 일을 하지 않고도 열흘 만에 1억 원을 벌어들였다. 내 계좌에는 수십
 억 원이 굴러가며, 돈이 돈을 벌어주는 상태가 되었다.

 무일푼으로 창업한 내 회사는 130여 명의 정직원과 인턴, 아르바 이트생으로 돌아간다. 이상한마케팅, 아트라상, 프드프 등 6개의 사 업체는 내가 없어도 자동으로 돌아간다. 으 얼마 전 강남 한복판에 창업한 '욕망의북카페' 루프탑에서 커피를 마시며 하루를 시작한다. 밤에는 최근 개업한 청담동 위스키 바에 가 서 사람들과 대화를 나눈다.

나는 단순히 경제적 자유를 넘어 시간으로부터의 자유를 얻었다.
 일류 사업가나 부자들에 비해서 돈은 부족하지만 자유로운 시간만큼
 은 그 누구보다 많다.

 이 특별한
 방법들에 '역행자의 7단

 하이라이트
 메모
 검색
 공유

 비 책인 내가 주
 은 10년의 시행착오를 3

 년으로 줄일 수 있는 모든 치트키가 담겨 있다
 타임머신이 있다면 10년

 전 나에게 이 책을 꼭 전해주고 싶을 정도다. 내가 이것들 중 일부라도 알

 았더라면 그렇게까지 고생하진 않았을 텐데, 멀리 돌아가진 않았을 텐데,

 훨씬 더 빨리 자유를 찾았을 텐데 싶다. 뭐 어쩔 수 없다. 나 대신 당신이

 라도 이 책을 읽고 지름길을 밟길 바란다. 행복해지길 바란다. 그게 내가

 이 책을 쓴 이유다.

#### 역행자의 7단계 모델

역행자의 7단계 모델이란 대체 무엇인가. 언뜻 어렵게 보일 수 있지만, 사실은 아주 간단한 원리들이다.

#### 1단계 자의식 해체

2% 프롤로그. 30대 초반,일하지 않아도 월 1억씩 버는 자동 수익이 완성되다

### 1.주요기능

- 원하는 문장을 드래그 시 다양한 색상으로 하이라이트 표시 및 메모를 할 수 있습니다.

- 본문 어학사전 백과 세 가지 방식으로 독서 시 궁금한 내용을 검색해볼 수 있습니다.

### 2. 책갈피

- 원하는 페이지의 오른쪽 상단을 클릭하여 책갈피 표시 가 가능하며 독서노트에서 확인할 수 있습 니다.

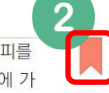

Z

Ξ

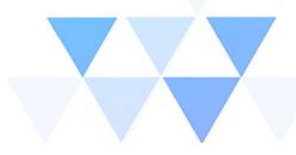

## 사용하기 – PC WEB(PDF)

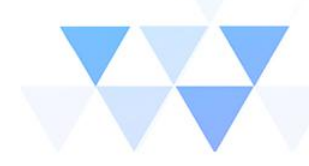

100명의 1인 기업가를 만

든 SNS 퍼스널 브랜딩 비

튜버 '라이프해커 자청'이라는 캐릭터와 '무자본 창업'이라는 개념은 사람들의 고정관념을 깨 는 상징이 됐다. 2022년 현재, 저자는 '이상한마케팅', '프드프', '아트라상' 등의 회사를 비롯해 총 6개의 사업 과 4개의 지분 투자 사업으로 자동수익을 만들어내고 있으며, 약 130명의 직원들과 함께 재미 난 일들을 벌이고 있다. 유튜브 (라이프해커 자청) 바 구독자를 넘어서며 화 문 목 이어 볼로그 (n 본업인 온라인 마케팅 비즈 [팅', '프드포', '아트라상' 프라인 사업으로 '욕망의북 않아도 월1억씩 버는 자동 누익률을 올리며 경제적 자 세서도 최하위였다. 그러던 2면서 삶이 180도 바뀌기 에 연이어 성공한 것이다. . 어느 분야든 저렴한 가격 1 기본만 알아도 일의 진척 봉점은 투자비용 자체가 들 동화 수익'이다. 어느새 유 ∠" Ξ

#### 100명의 1인 기업가를 만 SNS 든 SNS 퍼스널 브랜딩 비 을 해오며 제가 정말로 원하는 삶의 번 때의 그 건정이 지금의 제 모습을 만 비법 최은희 • 이것이 가능해진 이위 ALCORDONNAL STREET 나비의활주로 2 모든 스케줄은 제가 정합니 입음지, 여행음 가서 입음 회 := 목차 스 패트너와 언제든 미팅을 할 수 있 든지 기획해서 제공해 줄 수 있습니 ○ 검색 모임을 할 수 있고, 정심 먹고 1시7 집 엄마와 수나 타임을 가질지도 모 르 독서노트 이러한 삶이 가능한 이유는, 언제 스닐 브랜딩'으로 끊임없이 검색되는 때문입니다. 온라인 콘텐츠는 저를 이미 저에 대한 선뢰감을 갖고 저플 □ 두 페이지 보기(오른쪽) 전하며 감동을 선사하면 됩니다. 이것은 저에게만 가능한 일이 아 명화하 콘셉트를 정립하고 퍼스님 드 콘셉트 안에는 여러분의 타깃 고 의되어 있습니다. 이러분은 타깃고 삶을 사는지, 부엇에 어려움을 겪고 을 만들고, 그 과정을 온라인상에 큰 $\leftrightarrow$ 2 - 91% + 보기설정 기본 T T T T 배경색상 ТТТТТ

### 1. 목록 메뉴 버튼 클릭

- 화면의 중앙을 클릭하면 목록 메뉴 버튼이 나타납니다.

### 2-1. 화면 설정

-목록 메뉴에서 목차, 검색, 독서노트, 화면 크기 조절 기능을 이용할 수 있습니다.

#### 법 때의 그 경쟁이 지금의 제 모습을 만 비법 최은희 • 이것이 가능해진 이유 Contraction of the local division of the local division of the loc 나비의활주로 모든 스케줄은 제가 정합니다. 아 한 페이지 보기 있을지, 이행을 가서 일을 할지 말일 스 파트너와 언제든 미팅을 할 수 있 두 페이지 보기(오른쪽) 든지 기획해서 제공해 줄 수 있습니? 모임을 할 수 있고, 정심 먹고 1시간 집 엄마와 수다 타업을 가질지도 모 이러한 삶이 가능한 이유는, 언제 ◆ 스크롤 보기 스님 브랜딩으로 끊임없이 검색되고 때문입니다. 온라인 콘텐츠는 저플 91% + $\leftrightarrow$ 이미 저에 대한 신뢰감을 갖고 거 건하며 감동을 선사하면 됩니다 이것은 저에게만 가능한 ' 명확한 콘셉트를 정립하고, 퍼스널 보기설정 드 콘셉트 안에는 여러분의 타깃 그 의되어 있습니다. 여러분은 타깃고 배경 색상 Т Т Т Т 삶을 사는지, 무엇에 어려움을 겪고 ТТ Т Т 을 만들고, 그 과정을 온라인상에 콘 화면 스타일 라이트 모드 다크 모드 기기 모드 ○ 설정 초기화

SNS

을 해오며 제가 정말로 원하는 삶의

### 2-2. 화면 설정

-아래로 스크롤 시 배경 색상 및 화면모드(라이트/ 다크) 를 변경할 수 있습니다.

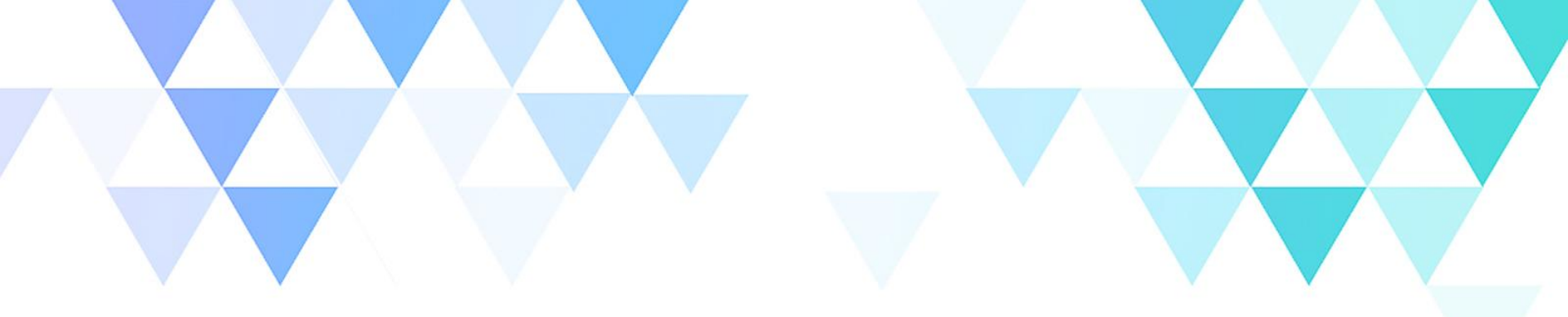

# **THANK YOU**

© Copyright 2024 Bookers Inc. all rights reserved.

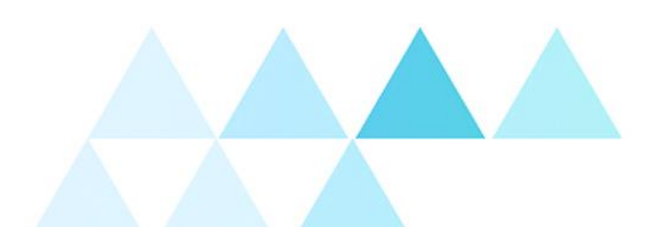

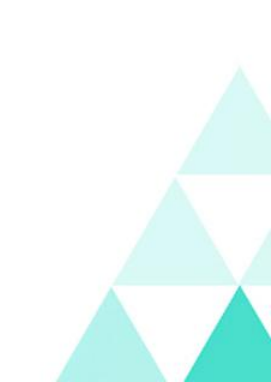